## SciVal ユーザー登録とサインイン

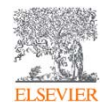

- SciValを利用するためには、ユーザー登録とサインインが必要です。
- ・ 機関ネットワーク内から https://www.scival.com にアクセスし、ユーザー登録してください。
- ※ サインインの際に使用するE-mailアドレスとパスワードは、ScienceDirect、Scopus、Mendeleyと共通です。

※ ブラウザは、Chrome、FireFox、Safariを推奨します。

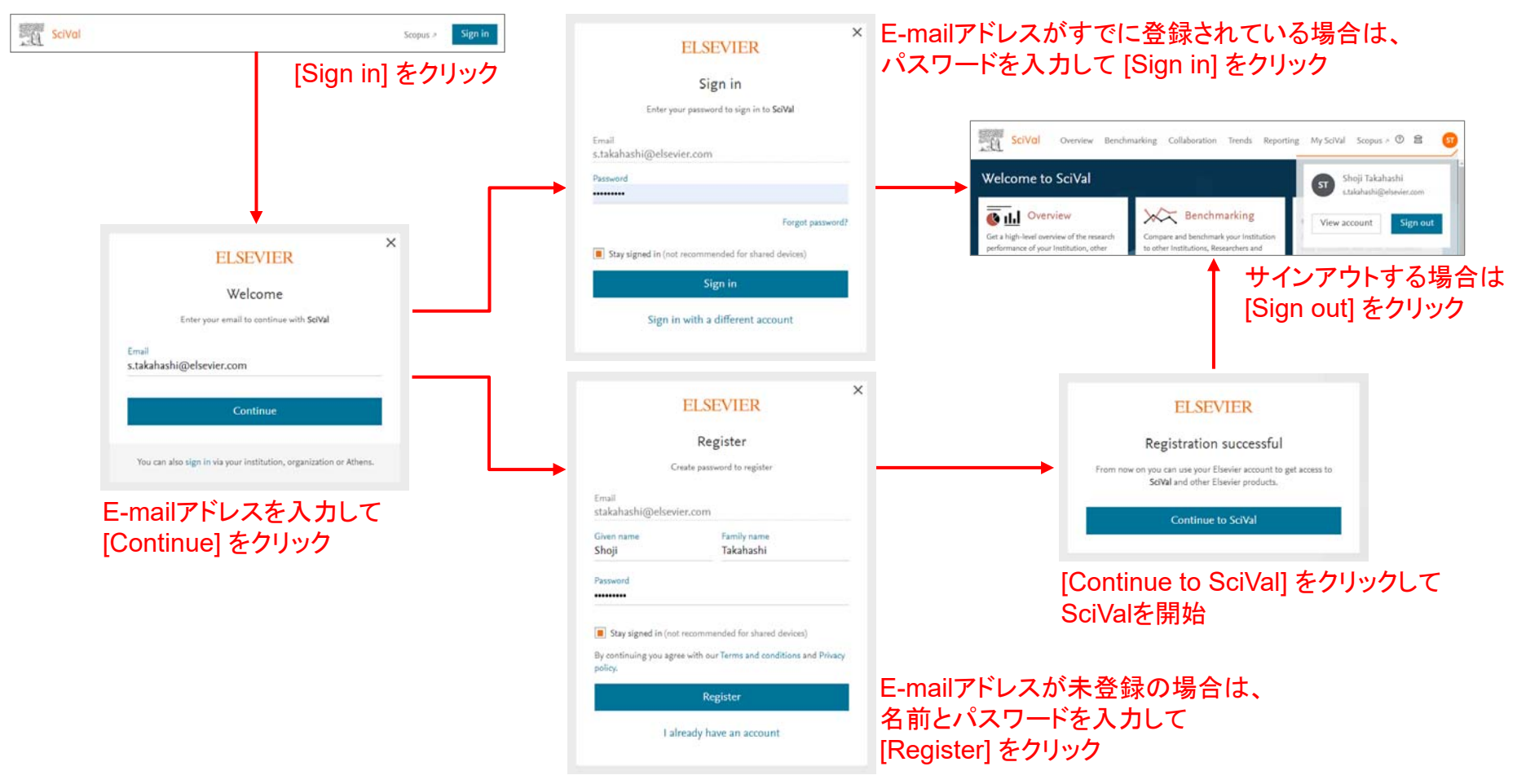

## SciVal ホームページ

- SciValは、目的別のモジュールで構成されています。
- モジュールは、ホームページまたは各ページのトップメニューから選択できます。
- ※ 利用できるモジュールは、お客様によって異なります。

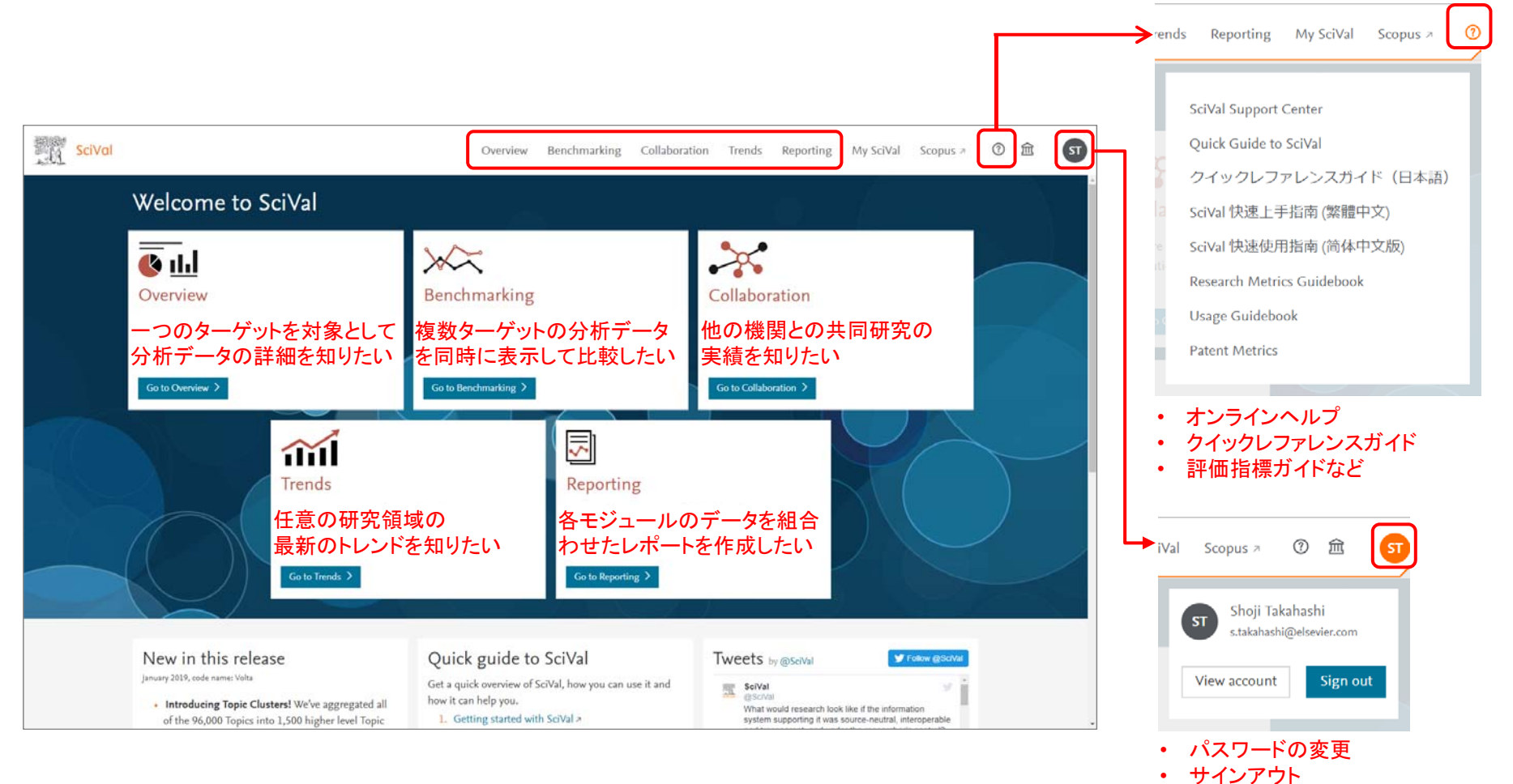

2